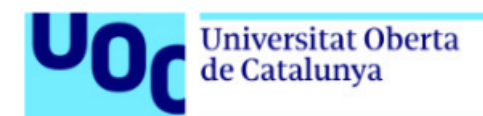

## Descarga de un libro de Graó

**JÇ** Los libros de la Editorial Graó se encuentran disponibles en el catálogo de la Biblioteca.

En las aulas encontrarás los enlaces directos a los libros de Graó dentro del catálogo.

Los libros son ejemplos, no es necesario que coincidan con cada caso particular.

Índice

Descarga de un libro de Graó......2

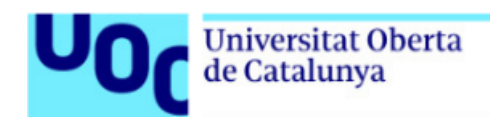

## Descarga de un libro de Graó

A través de los enlaces disponibles en las aulas, podrás acceder al libro electrónico de la asignatura. Debes seguir los siguientes pasos:

1. Haz clic en el enlace del aula, que te llevará a la página web del libro dentro del catálogo de la Biblioteca. Haz clic en el enlace disponible para acceder a la plataforma de Graó.

| 2 |                                                                                                    | LLIBRE<br>¿Cómo realizar<br>Josep M. Puig I<br>Puig Rovira, Josep<br>septiembre 2015<br>& Disponible en | un proyecto de<br>Rovira (coord.) ;<br>o M., editor literari;<br>línia >         | e <b>aprendizaje</b><br>; <b>Roser Batlle</b><br>; Batlle, Roser, au | servicio? : 11 ide<br>[i 9 més]<br><sub>utor</sub> | as clave / | * |  |
|---|----------------------------------------------------------------------------------------------------|----------------------------------------------------------------------------------------------------|----------------------------------------------------------------------------------|----------------------------------------------------------------------|----------------------------------------------------|------------|---|--|
|   | AMUNT<br>ACCIONS ADDICI<br>DISPONIBLE EN<br>INFORMACIÓ DE<br>NAVEGACIÓ VIRT<br>ENLLAÇOS<br>EXPLORAR | Accions addic<br>Menoley                                                                                | EL DOCUMENT<br>NO EST<br>TE'L CERQUEM                                            | IMPRIMIR<br>IMPRIMIR                                                 | CORREU<br>ELECTRÓMIC                               | 99<br>CITA |   |  |
|   |                                                                                                    | Disponible en<br>Disponible a:<br>E-premiur<br>Disponible a altri<br>Informació de                      | línia<br>I <mark>llibres Graó</mark><br>res institucions <b>&gt;</b><br>rtallada | ]                                                                    |                                                    |            | ß |  |

2. Una vez hagas clic, el sistema te pedirá que te autentiques con tus credenciales UOC. Así accederás a la plataforma Graó y aparecerás como usuario de la universidad.

|                                          |      |   | Universitat Oberta de Catalunya |  |  |  |  |  |
|------------------------------------------|------|---|---------------------------------|--|--|--|--|--|
| as ~                                     | Blog | Q |                                 |  |  |  |  |  |
| vas competencias para enseñar<br>I viaje |      |   |                                 |  |  |  |  |  |

3. Se puede descargar el libro entero. Fez clic en el botón "Libro Completo" y e libro en formato PDF se descargará en las carpetas que tengas seleccionadas por defecto

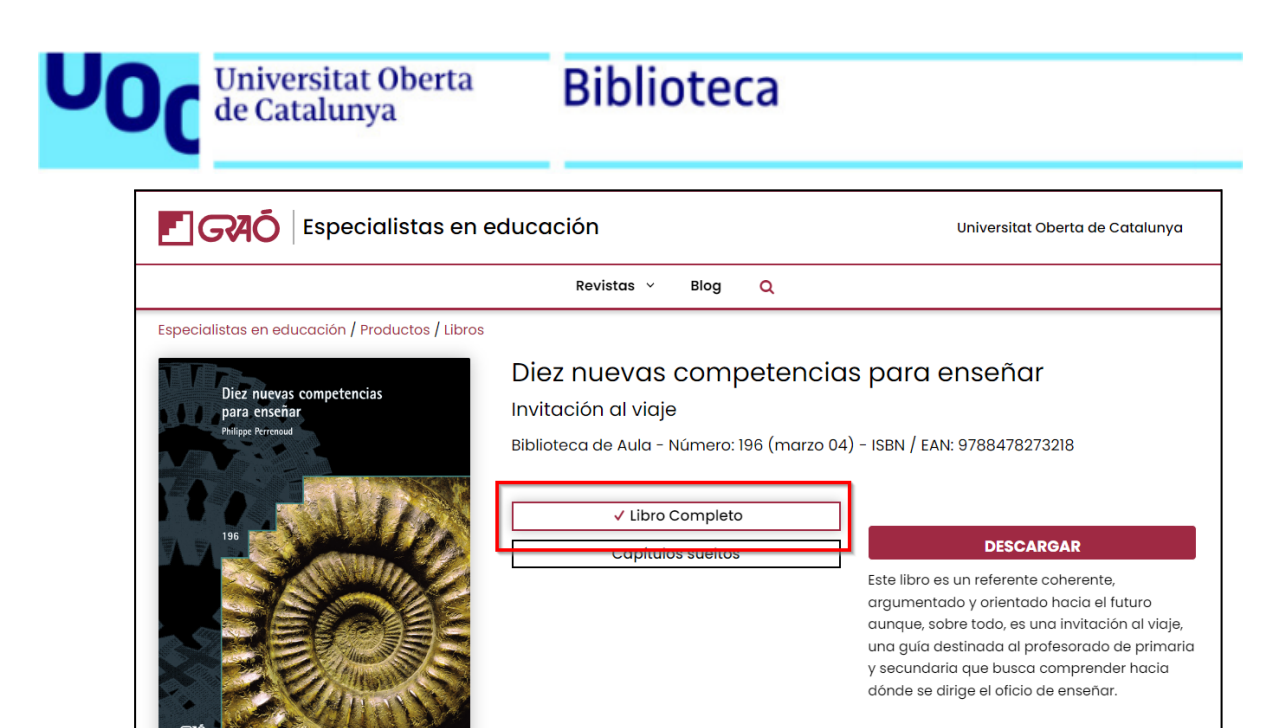

4. El libro se puede descargar también por capítulos. Haga clic en el botón "Capítulos sueltos", y se desplegará el índice de capítulos. Una vez seleccionado el capítulo que te interesa, podrás hacer clic en el botón "Descargar" y el capítulo en formato EPUB se descargará en las carpetas que tengas seleccionadas por defecto. Los documentos en formato EPUB se pueden visualizar con cualquier lector de este formato como Calibri o Adobe Digital Editions.

![](_page_2_Picture_2.jpeg)